## Installing the French Multilingual Keyboard on HCMC Computers

HCMC computers are used by lots of projects using lots of different languages, so any keyboard layout that's needed by a particular project needs to be installed by each user on each machine they use for that project. Keyboards are installed/stored in the user's own profile on that machine. You should only need to do this once on each machine you work on (unless a machine is rebuilt by the system admins).

Here's how to install the keyboard:

1. Press the "Windows" key and type "Settings", then press Return. Then choose "Language and Region" from the list on the left:

| Q, Settings         | 1             | anguage and Region      | Login Screen     | ( - |
|---------------------|---------------|-------------------------|------------------|-----|
| Wi-Fi               |               |                         |                  |     |
| Bluetooth           | Language      |                         | English (Canada) |     |
| Background          | Formats       |                         | Canada           |     |
| Dock                |               |                         |                  |     |
| Notifications       | Input Sources |                         |                  |     |
| ک Search            | English (US)  |                         |                  |     |
| Language and Region | + -           | ↑ ↓                     |                  |     |
| Universal Access    | Man           | age Installed Languages |                  |     |
| Online Accounts     |               |                         |                  |     |
| Privacy             |               |                         |                  |     |
| Sharing             |               |                         |                  |     |
| # Sound             |               |                         |                  |     |
| Power               |               |                         |                  |     |
| 3 Network           |               |                         |                  |     |
| b Devices →         |               |                         |                  |     |

2. Click on the plus sign to add a new input source; you should see this:

| Cancel | Add an Input Source     | Add |
|--------|-------------------------|-----|
|        | English (United States) |     |
|        | English (Zambia)        |     |
|        | English (Zimbabwe)      |     |
|        | Other                   |     |
| ٩      |                         |     |

3. Click on the "…" button to see more options, then scroll down and click on "Other" to see the full set. Then select "Canadian Multilingual" and press the "Add" button:

| <u>C</u> ancel   | Add an Input Source | <u>A</u> dd |
|------------------|---------------------|-------------|
| Cameroon Multi   | lingual (AZERTY)    |             |
| Canadian Multili | ngual               |             |
| Canadian Multili | ngual (1st part)    |             |
| Canadian Multili | ngual (2nd part)    |             |
| ٩                |                     |             |

4. Finally, you will need to restart the interface so that all applications know about the new keyboard. Press **Alt** + **F2**, then in the box that appears, type  $\mathbf{r}$  and press Return.

5. Now test your keyboard by choosing the keyboard from the drop-down list at the top left of the desktop:

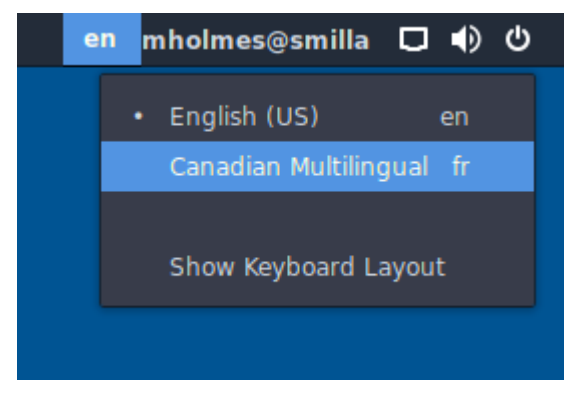

and then starting an application such as the text editor, and typing in it:

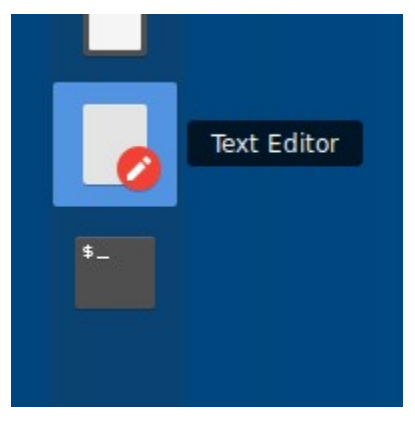